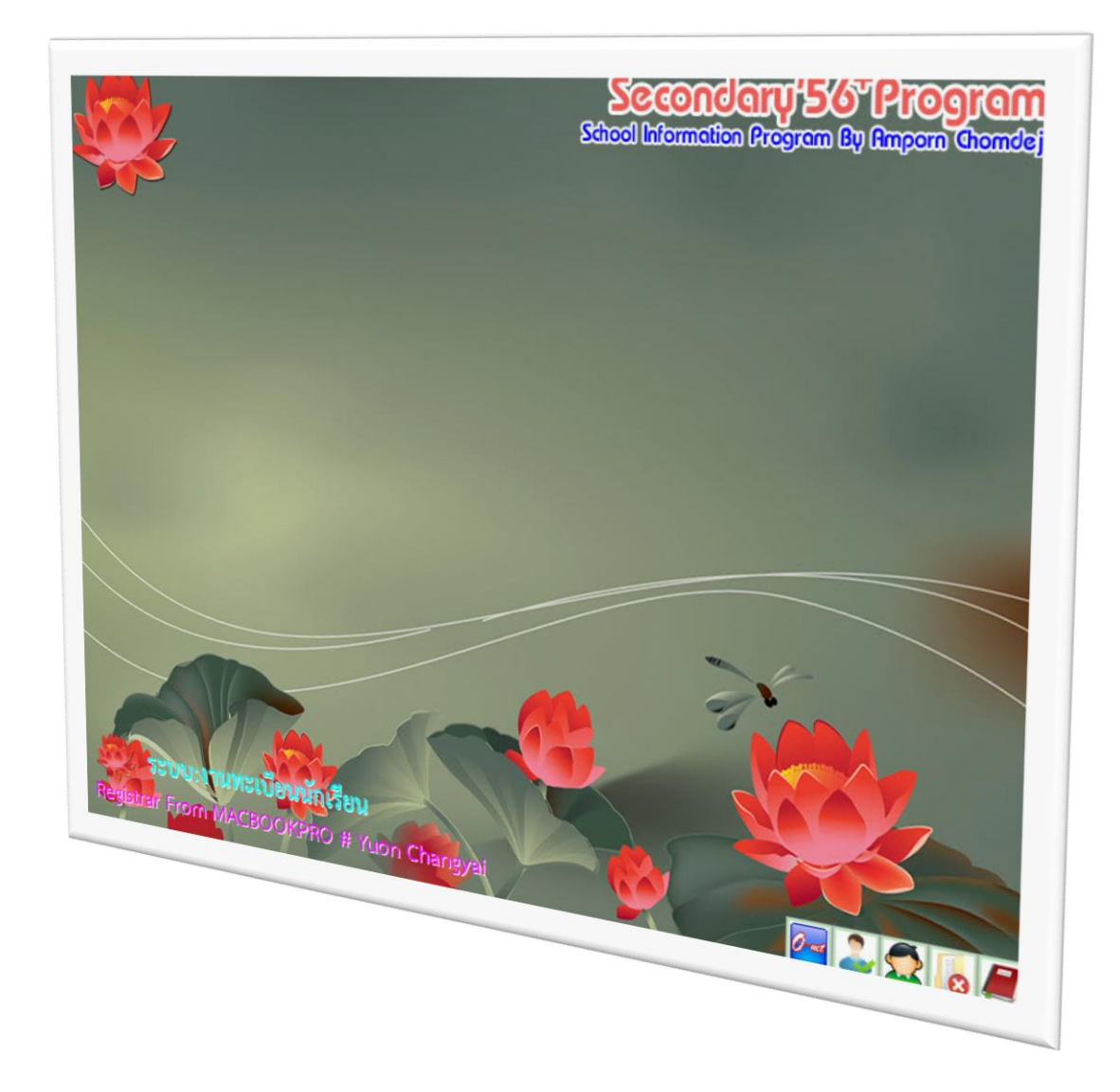

# การส่งรายชื่อนักเรียนเข้าสอบ O-NET และการเปิดใช้งานตารางสอน

By WeSchool Team

สงวนลิขสิทธิ์ตามพระราชบัญญัติลิขสิทธิ์ พ.ศ.2537

# การส่งรายชื่อนักเรียนเข้าสอบ O-Net แบบใหม่

ตรวจสอบข้อมูลนักเรียนให้ครบถ้วน ที่งานทะเบียน เลือกเมนู 1.แฟ้มข้อมูล > 2.ส่งออกข้อมูล > x.ระบบงานสนับสนุน > 8.NIETSData(Sec56Pro)

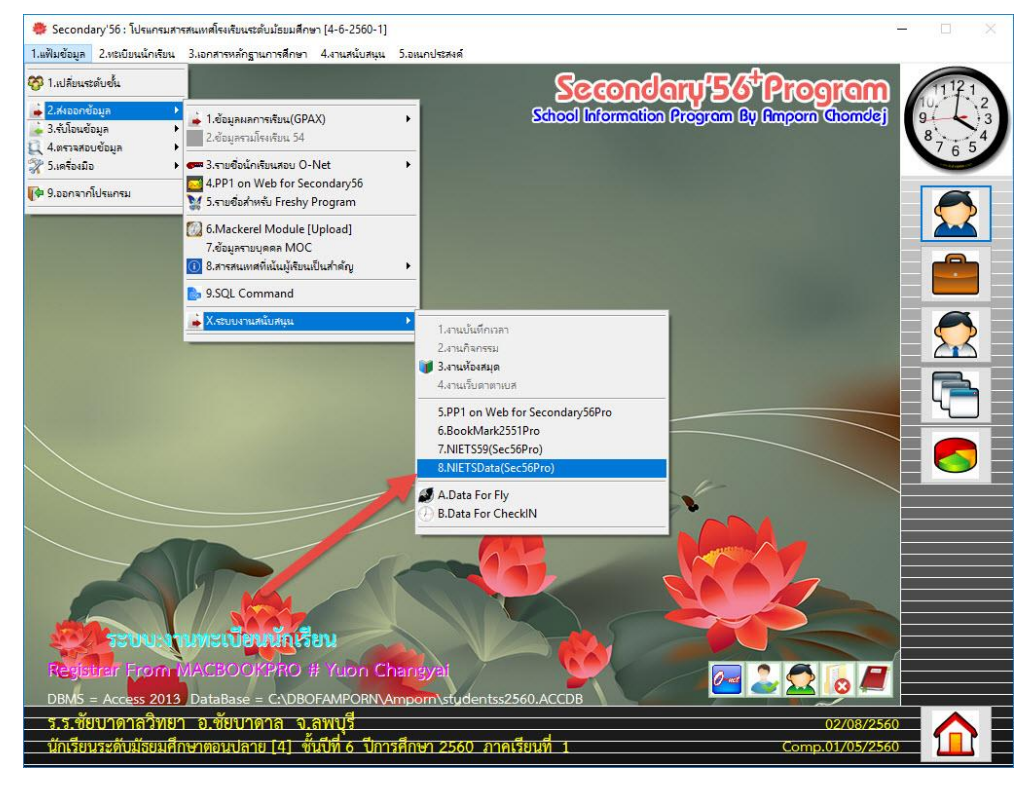

2. ตรวจสอบข้อมูลนักเรียนให้ครบถ้วนก่อนที่จะดำเนินการส่งข้อมูล

| Secondary'56 : โปรแกรมสารสนเทสโรงเริ<br>ใมข้อมูล 2.ทะเบียนนักเรียน 3.เอกสารห                                                          | ยนระดับม้ธยมศึกษา [4-6-<br>ลักฐานการศึกษา 4.งาน                                                      | 2560-1]<br>สนับสนุน 5.อเนกประส                                                                                                    | เหล่                                                            |                                                                                              |                                                             |                  |     |
|----------------------------------------------------------------------------------------------------|----------------------------------------------------------------------------------------------------|----------------------------------------------------------------------------------------------------|-----------------------------------------------------------------|----------------------------------------------------------------------------------------------|-------------------------------------------------------------|------------------|-----|
| <mark>ะเบียนประวัติ</mark> เลขประจำ                                                                                                   | ă <sup>-</sup> 26549                                                                                 | 🚽 ชื่อ-สกุล                                                                                                    | ายอภิสิทธิ์ พรพพสุท                                             |                                                                                              | 9-10                                                        | 80:20 🔀<br>เรียน |     |
| ประวัติทั่วไป                                                                                                    | การศึกษา                                                                                             | fiagi                                                                                                    | ผู้ปกครอง                                                       | BILING                                                                                       | JUAL                                                        | ข้อมูลพื้นฐาน1   | ž   |
| บรับปรุง<br>บรับปรุง<br>มีมีปรุง<br>มีอเล่น<br>เชื้อชาติ<br>ศาสนา<br>วันเดือนปีเกิด<br>น้ำหนัก(กก.)<br>BodyMassInde<br>ความสามารถพิ่ม | นาย<br>อภิสิทธิ์<br>ชาย<br>โทย<br>พุทธ<br>15/10/2542<br>60.00<br>4<br>22.04                          | <ul> <li>✓</li> <li>✓</li></ul> | 5-29.9)                                                         | นามสกุล<br>เลขประชาชน<br>ซื้อภาษาอังกฤษ<br>สัญชาติ<br>หมู่เลือด<br>ส่วนสูง(ชม.)<br>ความพิการ | พรหมสุข<br>1-1604-00250<br>โทย<br>[]<br>165.00<br>[ไม่พัการ | -97-4            |     |
| รหัสเด็กพิเศษ<br>บันทึกเพิ่มเฮิง<br>สถานะระเบียน                                                                                      | ENGLISH/INTEE<br>บกพร้อง (ไม่ระบ<br>บกพร้องทางกาะ<br>บกพร้องทางกาะ<br>บกพร้องทางกาะ<br>บกพร้องทางกาะ | RNATIONAL PROG<br>ปุ)<br>รมองเห็นใช้อักษรเห<br>รมองเห็นใช้อักษรเห<br>รมองเห็น(ต้องการผู้<br>รได้ยิน                                                                                                    | SRAM<br>ปรถล์ตัวเต็ม)<br>ปรถล์ตัวข่อ)<br>าง)<br>ช่วยอ่านข้อสอบ) | <b>र्ग</b>                                                                                   | 10 🔹                                                        | ∃ 🔀              | × × |

| 🌻 Secondary'56 : โปรแกรมสารสนเพสโรงเรียบ<br>1.แฟ้มข้อมูล 2.ทะเบียนนักเรียน 3.เอกสารหลั                                          | แระดับมัธยมศึกษา [4-6-2<br>าฐานการศึกษา 4.งานสง | 560-1]<br>วับสนุน 5.อหมกประสง                                                                                                    | ด้          |                                                                         |                                                                                                    |                                      | <u> </u>                      | □ × |
|----------------------------------------------------------------------------------------------------|-------------------------------------------------|----------------------------------------------------------------------------------------------------|-------------|-------------------------------------------------------------------------|----------------------------------------------------------------------------------------------------|--------------------------------------|-------------------------------|-----|
| <mark>ระเบียนประวัต</mark> ิ เลขประจำตั                                                                                         | 26549                                           | ∽ ชื่อ-สกุล <mark>น</mark> ≁                                                                                                    | เยอภิสิทธิ์ | พรหมสุข                                                                 | (                                                                                                   | <mark>∛</mark>                       | 80:20 🔀<br>เรียน              |     |
| ประวัติทั่วไป เ                                                                                                    | าารศึกษา                                        | fiag                                                                                                    | ម្ព័រ៤      | กครอง                                                                   | BILING                                                                                              | JUAL                                 | ช้อมูลพื้นฐาน1                | ža  |
| รหัสบ้าน<br>ชื่อบ้าน<br>เลขที่<br>ชอย<br>ทำบล<br>จังหวัด<br>โทรศัทท์<br>E-Mail<br>ทำบลที่เกิด<br>จังหวัดที่เกิด<br>จำนวนที่น้อง | 16040322691<br>59/2<br>พิกาทิพย์<br>ลพบรี<br>   |                                                                                                    |             | ซื่อ<br>หมู่<br>ถาม<br>อำเ<br>รหั<br>FAD<br>อำเ<br>ริง<br>จำนวนพี่น้อง, | หมู่บ้าน<br>ที่<br>.ภอ<br>สไปรษณีย์<br>.มือถือ<br><<br>.ภอที่เกิด<br>พยาบาลที่เกิด<br>พยาบาลที่เกิด | 5<br>ซัยบาคาล<br>15130<br>0982903924 |                               |     |
| ภาพแผนที่ 1                                                                                                    |                                                 | and the second second s |             |                                                                         | าาพแผนที่ 2                                                                                         |                                      | Jenrs'2551                    |     |
|                                                                                                    | 8                                               | 2 💰 🖸                                                                                                    |             | <b>SS</b>                                                               | 2                                                                                                   | s 🗟 🧕                                | 9 🙆 🙆 📓                       | 3   |
| ร.ร.ชัยบาดาลวิทยา อ.ชัยบ<br>นักเรียนระดับมัธยมศึกษาตอนปล                                                                        | าดาล จ.ลพบุรี<br>ลาย [4] ชั้นปีที่ 6            | ปีการศึกษา 25                                                                                                    | 60 ภาคเ     | รียนที่ 1                                                               |                                                                                                    | (                                    | 02/08/2560<br>Comp.01/05/2560 |     |

ต้องการส่งรายชื่อนักเรียนเข้าสอบ O-Net ให้เลือกเมนู 1.แฟ้มข้อมูล > 2.ส่งออกข้อมูล > x.ระบบงานสนับสนุน > 7.NIETS59(Sec56Pro)

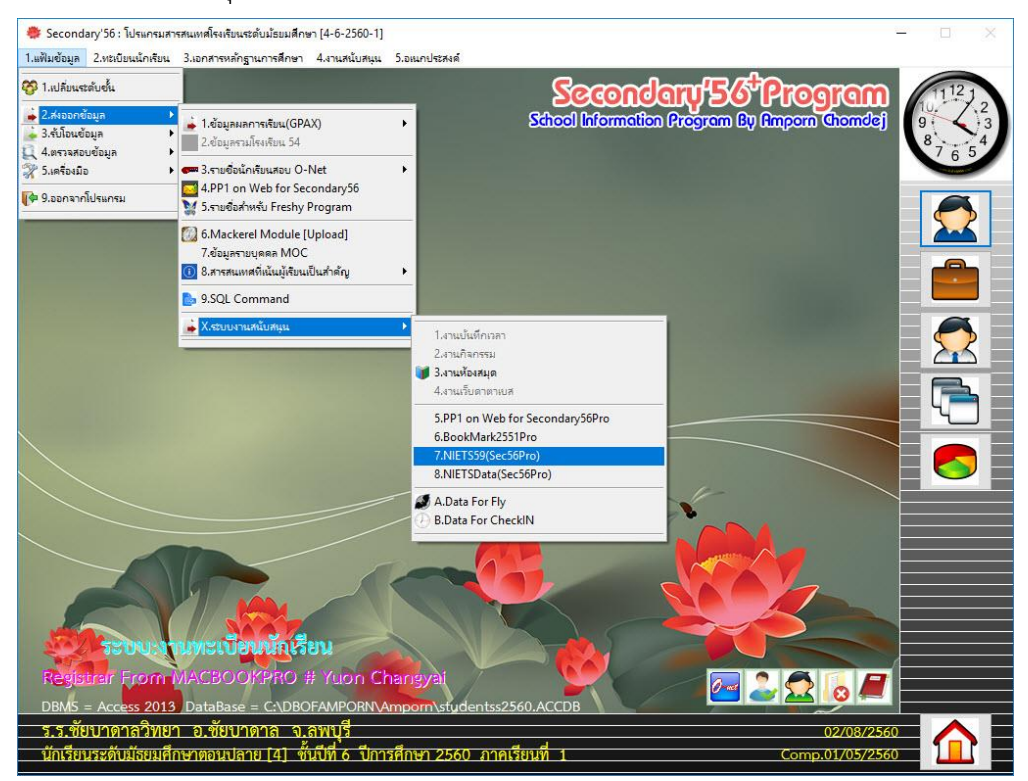

## หน้าต่างส่งข้อมูล

| * | Secondary'56 : โปรแกรมสาร<br>ฟันช้อนอ 2 เหนียนเป้อเรียน | หมุกทศโรงเรียนระดับ<br>3 เอกสารหลักราย | เมือนมศึกษา [4-6-2560-1]<br>กระดัดคว 4 สามาะยันเหนา 5 อนเองโรรมด์ Table | - D X         |
|---|---------------------------------------------------------|----------------------------------------|-------------------------------------------------------------------------|---------------|
|   | Form1                                                   | Saurie revenig ite                     | I TRATIST 1 444 BERSEURIŞE JUBERIUSENAN TODIC                           |               |
|   | Pin                                                     | ld                                     | Prefix                                                                  | Firstname 🗾 🛆 |
| • | 1160101697128                                           | 23321                                  | นาย                                                                     | นกดล          |
| T | 1160401272467                                           | 25861                                  | นาย                                                                     | สิทธินนท์     |
|   | 1160400253396                                           | 23634                                  | นางสาว                                                                  | เจนชี เ       |
| T | 1160401274419                                           | 25849                                  | นาย                                                                     | ้าวัฒน์       |
| T | 1160400244087                                           | 23635                                  | นาย                                                                     | คณิศร         |
| T | 1160400241037                                           | 25150                                  | นางสาว                                                                  | ชนิกานต์      |
| T | 1160401273943                                           | 23598                                  | นาย                                                                     | นราวิชญ์      |
| T | 1160401273790                                           | 23324                                  | นาย                                                                     | ภัทรภณ        |
| T | 1160400247582                                           | 25826                                  | นางสาว                                                                  | กมลวรรณ       |
|   | 1160400253779                                           | 25855                                  | นางสาว                                                                  | บุญฑริก       |
| T | 1160401274613                                           | 25812                                  | นางสาว                                                                  | ภัคจิรา       |
| T | 1160700074306                                           | 25857                                  | นางสาว                                                                  | วรรณวิสา      |
| T | 1160400252837                                           | 25798                                  | นาย                                                                     | ธนวัฒน์       |
| T | 1419901894667                                           | 23649                                  | นาย                                                                     | อนิรุทธ์      |
| T | 1160401271070                                           | 25860                                  | นาย                                                                     | สหัสวรรษ      |
| T | 1160400253914                                           | 23636                                  | นาย                                                                     | ชลสิทธิ์      |
| T | 1670600183818                                           | 25807                                  | นางสาว                                                                  | กัลย์สุดา     |
| T | 1160400248481                                           | 25818                                  | นางสาว                                                                  | หทัยชนก       |
| T | 1670600186361                                           | 23522                                  | นางสาว                                                                  | ผกามาศ        |
| T | 1129901577885                                           | 23501                                  | นาย                                                                     | ธนภัทร        |
| T | 1160500062746                                           | 23531                                  | นางสาว                                                                  | สุปัญญา       |
| T | 1160200122573                                           | 23519                                  | นางสาว                                                                  | นพรัตน์       |
| T | 1160400228235                                           | 25847                                  | นาย                                                                     | พัชรหงศ์      |
| T | 1160100647755                                           | 23510                                  | นาย                                                                     | อรรถพล        |
| T | 1160400250451                                           | 25858                                  | นางสาว                                                                  | เจนนีสา       |
| T | 2110301064216                                           | 25831                                  | นางสาว                                                                  | ธนัชชา        |
| T | 1160400246390                                           | 25832                                  | นางสาว                                                                  | น้ำอ้อย       |
| t | 1300801341961                                           | 25803                                  | นาย                                                                     | สรายุทธิ์     |
| T | 1679900483777                                           | 23412                                  | นาย                                                                     | พีรชัช 🗸      |

5. จะปรากฏหน้าต่างแสดงรายละเอียดการส่งข้อมูล เลือกปิดออกไป

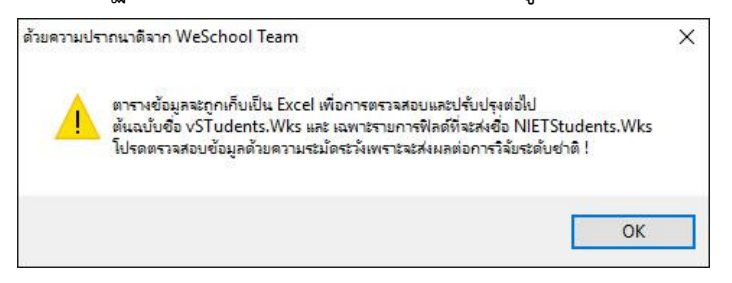

- 6. ไฟล์ที่ได้จะถูกบันทึกไว้ที่ C:\Student2551\_V3
  - รายการที่จะส่ง สทศ. จะอยู่ที่ไฟล์ nietstudents.xls
  - ข้อมูลเพื่อการตรวจสอบให้ตรวจสอบได้ที่ vstudents.xls

| ← → 👻 ↑ 📙 C:\Student2 | 551_V3                | ى<br>ب                            | Search Student2551_V3     |
|-----------------------|-----------------------|-----------------------------------|---------------------------|
|                       | 📓 map00000d           | TempDB                            | back8                     |
| A Quick access        | MM00000               | transcriptsweb60                  | 🖬 back9                   |
| ConeDrive             | i myschool            | transcriptsweb61                  | Clients                   |
|                       | PP00000               | er4625602                         | student2551Back           |
| This PC               | Schl_Logo             | GPAX10_1010112001_462560_2        | students2551v3            |
| Local Disk (E:)       | 📓 Schl_Logo_นาดูสิลป์ | individual                        | BookStart                 |
|                       | student2551           | inietstudents                     | ER4625602                 |
| Network               | studentversion        | vstudents                         | GPAX10_1010112001_4       |
|                       | TC000                 | IndividualScore_2560_M3_101602200 | C GRAVIE 1016204001       |
|                       | 🖬 มอสุวรรณ2           | IndividualScore_2560_M            | B                         |
|                       | ALL_DATA              | Admins Date modified              | fied: 7/9/2561 20:15 2559 |
|                       | DbBookmarkll          | ack0                              | ONETSHEET2560             |
|                       | DbBookmarkIII         | Back1                             | Result                    |
|                       | FileInfo              | back2                             | Schedule60pw              |
|                       | kkk000000000          | back3                             | SchoolLicense             |
|                       | Mackerel              | back4                             | SchoolLicense101010       |
|                       | 0becCode              | Back5                             | SchoolLicense1010112      |
|                       | DbecCode              | 🖬 backб                           | SchoolLicense101033       |
|                       | n semesterweb         | back7                             | SchoolLicense101110       |
|                       | HALL BERTHERE         | head                              |                           |
|                       | <                     |                                   |                           |

7. ให้เปิด<mark>ตารางตารางต้นฉบับจาก สทศ.</mark> แล้วสำเนาข้อมูลนักเรียนที่จะส่งจากไฟล์ nietstudents.xls มาวาง แล้วดำเนินการส่งตามขั้นตอน

| 1    | A         | В      | C                                                                                                    | D          | E               | F    | G           | Н            | 1          | J         | К            | L      | M          | N         | 0          | P           | Q            | R           | S                                                                                                    |   |
|------|-----------|--------|----------------------------------------------------------------------------------------------------|------------|-----------------|------|-------------|--------------|------------|-----------|--------------|--------|------------|-----------|------------|-------------|--------------|-------------|----------------------------------------------------------------------------------------------------|---|
| 1    | pin       | id     | prefix                                                                                                    | firstname  | lastname        | tsex | mo          | niet cripple | niet fearn | niet mean | r niet aearn | niet f | occ niet m | oc niet a | occniet fm | st home rel | a niet lv wi | tlniet hm t | уре                                                                                                    |   |
| 2    | 116010169 | 23321  | นาย                                                                                                    | นภดล       | เล่าเขตวิทย์    | ชาย  | u.6         |              | 4          | 3         | 3            | 6      | '9         | "9        | [1         | 1           | 0            |             | ۲                                                                                                    |   |
| 3    | 116040127 | 725861 | นาย                                                                                                    | สิทธินนท์  | ເรื่องทิพย์สิ่า | ชาย  | ม.6         |              | 1          | 1         | 2            | 9      | 9          | 4         | 1          | 10.0        | 0            |             | _                                                                                                    | - |
| 4    | 116040025 | 23634  | นางสาว                                                                                                    | เจนจีรา    | ข้อนทอง         | หญิง | ม.6         |              | 3          | 3         | 3            | 2      | 2          | 2         | 1          | 1           | 0            |             |                                                                                                    |   |
| 5    | 116040127 | 725849 | นาย                                                                                                    | วีรวัฒน์   | พุ่มมี          | ชาย  | ม.6         |              | 3          | 3         | 2            | 6      | 6          | 2         | 2          | 1 21        | 0            |             |                                                                                                    |   |
| 6    | 116040024 | 23635  | นาย                                                                                                    | คณิศร      | จันทร์เพ็ง      | ชาย  | ม.6         |              | 2          | 2         | 2            | 6      | 6          | 6         | 1          | 1- 01       | 0            |             |                                                                                                    |   |
| 7    | 116040024 | 25150  | นางสาว                                                                                                    | ชนิกานต์   | เวชวานิช        | หญิง | ม.6         |              | 1          | 1         | 1            | 7      | 1          | 1         | 5          | 1 10        | 0            |             |                                                                                                    |   |
| 8    | 116040127 | 23598  | นาย                                                                                                    | นราวิชญ์   | ชัยภูมิ         | ชาย  | ม.6         |              | 3          | 3         | 3            | 7      | 6          | 7         | 2          | 11 11       | 0            |             |                                                                                                    |   |
| 9    | 116040127 | 723324 | นาย                                                                                                    | ภัทรภณ     | มุนินทร์นิมิด   | ชาย  | ม.6         |              | 3          | 4         | 3            | 8      | 1          | 8         | 1          | 1 10        | 0            |             |                                                                                                    |   |
| 10   | 116040024 | 25826  | นางสาว                                                                                                    | กมลวรรณ    | ท้าวศิริกุล     | หญิง | ม.6         |              | 5          | 5         | 5            | 2      | 2          | 2         | 1          | 0           | 0            |             |                                                                                                    |   |
| 11   | 116040025 | 25855  | นางสาว                                                                                                    | บุญทริก    | ศรีรักษ์        | หญิง | u.6         |              | 1          | 1         | 1            | 2      | 8          | 8         | 2          |             | 0            |             |                                                                                                    |   |
| 12   | 116040127 | 25812  | นางสาว                                                                                                    | ภัคจิรา    | สุวรรณวงษ์      | หญิง | u.6         |              | 5          | 4         | 4            | 2      | 6          | 6         | 2          | 1000        | 0            |             |                                                                                                    |   |
| 13   | 116070007 | 725857 | นางสาว                                                                                                    | วรรณวิสา   | จันทร์สงวน      | หญิง | ม.6         |              | 2          | 1         | 1            | 6      | 6          | 6         | 1          | 1. 10       | 0            |             |                                                                                                    |   |
| 14   | 116040025 | 25798  | นาย                                                                                                    | ธนวัฒน์    | ทองอร่าม        | ชาย  | u.6         |              | 3          | 2         | 2            | 6      | 6          | 6         | 1          |             | 0            |             |                                                                                                    |   |
| 15   | 141990189 | 23649  | นาย                                                                                                    | อนิรุทธ์   | ชัยสนิท         | ชาย  | <b>u</b> .6 |              | 1          | 1         | 1            | 8      | 8          | 8         | 2          | 1 1         | 0            |             |                                                                                                    |   |
| 16   | 116040127 | 25860  | นาย                                                                                                    | สหัสวรรษ   | นาคค่า          | ชาย  | ม.6         |              | 3          | 3         | 3            | 8      | 2          | 2         | 1          | 1           | 0            |             |                                                                                                    |   |
| 17   | 116040025 | 23636  | นาย                                                                                                    | ชลสิทธิ์   | หมั่นงาน        | ชาย  | u.6         |              | 2          | 2         | 2            | 8      | 8          | 8         | 1          | 1 1         | 0            |             |                                                                                                    |   |
| 18   | 167060018 | 25807  | นางสาว                                                                                                    | กัลย์สุดา  | โดมนิดย์        | หญิง | u.6         |              | 3          | 3         | 3            | 2      | 2          | 2         | 1          | 1 10        | 0            |             |                                                                                                    |   |
| 19   | 116040024 | 25818  | นางสาว                                                                                                    | หทัยชนก    | นาวิกนิเวท      | หญิง | u.6         |              | 1          | 1         | 1            | 2      | 2          | 2         | 1          | 1 21        | 0            |             |                                                                                                    |   |
| 20   | 167060018 | 23522  | นางสาว                                                                                                    | ผกามาศ     | ผิวทองงาม       | หญิง | u.6         |              | 1          | 1         | 1            | 8      | 8          | 8         | 2          | 1           | 0            |             |                                                                                                    |   |
| 21   | 112990157 | 23501  | นาย                                                                                                    | ธนภัทร     | พิมพ์โพชา       | ช่าย | ม.6         |              | 4          | 4         | 4            | 1      | 1          | 1         | 1          | 1. 3        | 0            |             |                                                                                                    |   |
| 22   | 116050006 | 23531  | นางสาว                                                                                                    | สุขัญญา    | วงศ์เสงียม      | หญิง | u.6         |              | 1          | 2         | 2            | 9      | 8          | 8         | 2          | 1. 31       | 0            |             |                                                                                                    |   |
| 23   | 116020012 | 23519  | นางสาว                                                                                                    | นพรัตน์    | พิมสอน          | หญิง | ม.6         |              | 1          | 1         | 1            | 6      | 6          | 8         | 2          | - 0         | 0            |             |                                                                                                    |   |
| 24   | 116040022 | 25847  | นาย                                                                                                    | พัชรพงศ์   | สุวรรณวงษ์      | ชาย  | ม.6         |              | 5          | 3         | 5            | 2      | 7          | 2         | 2          | 1           | 0            |             |                                                                                                    |   |
| 25   | 116010064 | 123510 | นาย                                                                                                    | อรรถพล     | เพ็ชรสุ่ม       | ชาย  | u.6         |              | 3          | 3         | 3            | 2      | 2          | 2         | 1          | 1 31        | 0            |             |                                                                                                    |   |
| 26   | 116040025 | 25858  | นางสาว                                                                                                    | เจนนิสา    | งามกระบวน       | หญิง | u.6         |              | 2          | 2         | 2            | 9      | 6          | 6         | 3          | 1           | 0            |             |                                                                                                    |   |
| 27   | 211030106 | 25831  | นางสาว                                                                                                    | ธนัชชา     | พงษ์สุนทร       | หญิง | <b>u</b> .6 |              | 3          | 3         | 2            | 2      | 2          | 2         | 2          | 1 81        | 0            |             |                                                                                                    |   |
| 28   | 116040024 | 25832  | นางสาว                                                                                                    | น้ำอ้อย    | แก้วขุนทด       | หญิง | u.6         |              | 4          | 4         | 4            | 2      | 2          | 2         | 1          |             | 0            |             |                                                                                                    |   |
| 29   | 130080134 | 125803 | นาย                                                                                                    | สรายุทธิ์  | แพงจันทึก       | ชาย  | u.6         |              | 2          | 1         | 1            | 9      | 2          | 2         | 1          | 1           | 0            |             |                                                                                                    |   |
| 30   | 167990048 | 23412  | นาย                                                                                                    | พีรชัช     | พรทมศิริ        | ชาย  | u.6         |              | 4          | 5         | 5            | 7      | 1          | 7         | 1          |             | 0            |             |                                                                                                    |   |
| 31   | 116040127 | 723346 | นางสาว                                                                                                    | มัทสิกานด์ | ก็โดย           | หญิง | u.6         |              | 3          | 3         | 3            | 8      | 8          | 8         | 1          | 1           | 0            |             | 12                                                                                                    |   |
| 1.00 |           |        | the second second second second second second second second second second second second second second second se |            |                 |      |             |              |            |           |              | 7.     | 1.         | 10        |            |             |              |             | And Andread The Contract of Contract of Co |   |

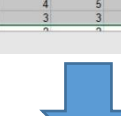

| A                       | В                     | C            | D                           | E           | F      | G         | Н             | 1                  | J                   | K                           | L            | М             | N                 | 0        |
|-------------------------|-----------------------|--------------|-----------------------------|-------------|--------|-----------|---------------|--------------------|---------------------|-----------------------------|--------------|---------------|-------------------|----------|
| เลขประจำตัวประชาชน<br>🚸 | เ เลขประจำตัวนักเรียน | คำนำหน้าชื่อ | ชื่อ(ไม่ต้องมีคำนำหน้าชื่อ) | นามสกุล     | เพศ    | ระดับชั้น | รหัสเค็กพิเศษ | รายได้ต่อปีของบิดา | รายได้ต่อบีของมารดา | รายได้ต่อปี<br>ของผู้ปกครอง | อาชีพของบิตา | อาชีพของมารตา | อาชีพของผู้ปกครอง | สถานภาพข |
| 1160101697128           | 23321                 | นาย          | นอคล                        | เล่าเขตวิร  | ชาย    | พ.6       | l.            | 4                  | 3                   | 3                           | 6            | 9             | '9                | 1        |
| 1160401272467           | 25861                 | นาย          | สิทธินนท์                   | เรื่องทำหล  | ์ ชาย  | ม.6       |               | 1                  | 1                   | 2                           | 19           | 9             | 4                 | 1        |
| 1160400253396           | 23634                 | นางสาว       | เจนจิรา                     | ข้อนทอง     | หญิง   | ม.6       |               | 3                  | 3                   | 3                           | 2            | 2             | 2                 | 1        |
| 1160401274419           | 25849                 | นาย          | วีรวัฒน์                    | พุ่มมี      | ชาย    | ы.6       |               | 3                  | 3                   | 2                           | 6            | 6             | 2                 | 2        |
| 1160400244087           | 23635                 | นาย          | คณิศร                       | จันทร์เพื   | ชาย    | н.6       |               | 2                  | 2                   | 2                           | 6            | 6             | 6                 | 1        |
| 1160400241037           | 25150                 | นางสาว       | ชนิกานท์                    | เวชวานิย    | หญิง   | н.6       |               | 1                  | 1                   | 1                           | 7            | 1             | 1                 | 5        |
| 1160401273943           | 23598                 | นาย          | นราวิชญ์                    | ชัยภูมิ     | ชาย    | ม.6       |               | 3                  | 3                   | 3                           | 7            | 6             | 7                 | 2        |
| 1160401273790           | 23324                 | นาย          | ภัทรภณ                      | มูนินทร์จั  | ชาย    | ม.6       |               | 3                  | 4                   | 3                           | 8            | 1             | 8                 | 1        |
| 1160400247582           | 25826                 | นางสาว       | กมลวรรณ                     | ท้าวศิริกุล | দ্রমীও | ม.6       |               | 5                  | 5                   | 5                           | 2            | 2             | 2                 | 1        |
| 1160400253779           | 25855                 | นางสาว       | บุญฑริก                     | ศรีรักษ์    | หญิง   | ม.6       |               | 1                  | 1                   | 1                           | 2            | 8             | 8                 | 2        |
| 1160401274613           | 25812                 | นางสาว       | ภัคจิรา                     | สวรรณว      | หญิง   | н.6       |               | 5                  | 4                   | 4                           | 2            | 6             | 6                 | 2        |
| 1160700074306           | 25857                 | นางสาว       | วรรณวิสา                    | จันทร์สง    | หญิง   | ม.6       |               | 2                  | 1                   | 1                           | 6            | 6             | 6                 | 1        |
| 1160400252837           | 25798                 | นาย          | ธนวัฒน์                     | ทองอร่าง    | ชาย    | ม.6       |               | 3                  | 2                   | 2                           | 6            | 6             | 6                 | 1        |
| 1419901894667           | 23649                 | นาย          | อนิรุทธ์                    | ชัยสนิท     | ชาย    | ы.6       |               | 1                  | 1                   | 1                           | 8            | 8             | 8                 | 2        |
| 1160401271070           | 25860                 | นาย          | สทัสวรรษ                    | นาสล้า      | ชาย    | ม.6       |               | 3                  | 3                   | 3                           | 18           | 2             | 2                 | 1        |
| 1160400253914           | 23636                 | นาย          | ขลลิทธิ์                    | หมั่นงาน    | ชาย    | н.6       |               | 2                  | 2                   | 2                           | 8            | 8             | 8                 | 1        |
| 1670600183818           | 25807                 | นางสาว       | กัลย์สุดา                   | โดมนิตย์    | หญิง   | ม.6       |               | 3                  | 3                   | 3                           | 2            | 2             | 2                 | 1        |
| 1160400248481           | 25818                 | นางสาว       | หทัยชนก                     | นาวิกนีเว   | หสมิง  | N.6       |               | 1                  | 1                   | 1                           | 2            | 2             | 2                 | 1        |
| 1670600186361           | 23522                 | นางสาว       | ผกามาศ                      | สิวทองง     | หญิง   | ม.6       |               | 1                  | 1                   | 1                           | 18           | 8             | 18                | 2        |
| 1129901577885           | 23501                 | นาย          | ฐนภัทร                      | พิมพ์โพร    | รชาย   | н.6       |               | 4                  | 4                   | 4                           | 17           | 1             | 1                 | 1        |
| 1160500062746           | 23531                 | นางสาว       | สุษัญญา                     | วงศ์เสรีย   | หญิง   | м.6       |               | 1                  | 2                   | 2                           | 9            | 8             | 8                 | 2        |
| 1160200122573           | 23519                 | นางสาว       | นพรัตน์                     | พิมสอน      | หญิง   | ม.6       |               | 1                  | 1                   | 1                           | 6            | 6             | 8                 | 2        |
| 1160400228235           | 25847                 | นาย          | พัธรหงศ์                    | สวรรณว      | ชาย    | ม.6       |               | 5                  | 3                   | 5                           | 2            | 7             | 2                 | 2        |
| 1160100647755           | 23510                 | นาย          | 8550 MA                     | เพียรสุ่ม   | ชาย    | ม.6       |               | 3                  | 3                   | 3                           | 2            | 2             | 2                 | 1        |
| 1160400250451           | 25858                 | นางสาว       | เจนนิสา                     | 11111523    | เหญิง  | พ.6       |               | 2                  | 2                   | 2                           | 9            | 6             | 6                 | 3        |
| 2110301064216           | 25831                 | นางสาว       | ชนัชชา                      | พงษ์สนา     | หญิง   | N.6       |               | 3                  | 3                   | 2                           | 2            | 2             | 2                 | 2        |
| 1160400246390           | 25832                 | นางสาว       | น้ำอ้อย                     | แก้วขนท     | เหญิง  | ม.6       |               | 4                  | 4                   | 4                           | 2            | 2             | 2                 | 1        |
| 1300801341961           | 25803                 | นาย          | สรายุทธิ์                   | แพงจันที    | ชาย    | ы.6       |               | 2                  | 1                   | 1                           | 19           | 2             | 2                 | 1        |
| \$ c 70000 400 777      | 102410                |              | A.A.                        |             |        | c         |               | 6                  | F                   | r                           | 5            | 4             | 5                 | 5        |

## 8. ตรวจสอบข้อมูล (Data) ได้ที่ไฟล์ vstudents.xls

- mer

nietstudents

| A               | В     | C      | D          | E             | F   | G      | Н      | 1       | J            | K    | L       | M       | N          | 0           | P            | Q      | R       | S      |     |
|-----------------|-------|--------|------------|---------------|-----|--------|--------|---------|--------------|------|---------|---------|------------|-------------|--------------|--------|---------|--------|-----|
| 1 pin id        | đ     | prefix | firstname  | lastname      | sex | tsex   | xlevel | xyearth | mo           | room | ordinal | cripple | txtcripple | cripple_det | niet_cripple | f_earn | m_earn  | a_eam  | nie |
| 2 1160101692    | 3321  | นาย    | นภคล       | ເລ່າເขດวิทย์  | 1   | 1 ชาย  | 4      | 6       | <b>ы</b> .6  |      | 0       | 0 99    | 9 ไม่พิการ |             |              | 300000 | 160000  | 160000 |     |
| 3 1160401272    | 5861  | นาย    | สิทธินนท์  | ເรື່ອงທິພຍ່ສຳ |     | 1 ชาย  | 4      | 6       | <b>1</b> J.6 |      | 0       | 0 99    | 9 ไม่พิการ |             |              | 0      | 0       | 90000  |     |
| 4 1160400252    | 3634  | นางสาว | เจนจิรา    | ช้อนทอง       |     | 2 หญิง | 4      | 6       | <b>1</b> J.6 |      | 0       | 0 95    | 9 ไม่พิการ |             |              | 200000 | 200000  | 200000 |     |
| 5 1160401272    | 5849  | นาย    | วีรวัฒน์   | พุ่มมี        |     | 1 ชาย  | 4      | 6       | <b>1</b> .6  |      | 0       | 0 99    | 3 ไม่พิการ |             |              | 108000 | 108000  | 100000 |     |
| 6 1160400242    | 3635  | นาย    | คณิศร      | จันทร์เพ็ง    |     | 1 ชาย  | 4      | 6       | <b>u</b> .6  |      | 0       | 0 95    | 3 ไม่พิการ |             |              | 100000 | 100000  | 100000 |     |
| 7 1160400242    | 5150  | นางสาว | ชนิกานด์   | เวชวานิช      |     | 2 หญิง | 4      | 6       | ы.6          |      | 0       | 0       |            |             |              | 0      | 0       | 0      |     |
| 8 1160401272    | 3598  | นาย    | นราวิชญ์   | ชัยภูมิ       |     | 1 ชาย  | 4      | 6       | 11.6         |      | 0       | 0 95    | 9 ไม่พิการ |             |              | 200000 | 180000  | 200000 |     |
| 9 1160401272    | 3324  | นาย    | ภัทรภณ     | มนินทร์นิมิด  |     | 1 ชาย  | 4      | 6       | ы.6          |      | 0       | 0 99    | 9 ไม่พิการ |             |              | 180000 | 282000  | 180000 |     |
| 10 1160400242   | 5826  | นางสาว | กมลวรรณ    | ท้าวศิริกุล   |     | 2 หญิง | 4      | 6       | 11.6         |      | 0       | 0 99    | 9 ไม่พิการ |             |              | 400000 | 400000  | 400000 |     |
| 11 1160400252   | 5855  | นางสาว | บุญฑริก    | ศรีรักษ์      |     | 2 หญิง | 4      | 6       | <b>1</b> J.6 |      | 0       | 0 99    | 9 ไม่พิการ |             |              | 0      | 0       | 0      |     |
| 12 1160401272   | 5812  | นางสาว | ภัคจิรา    | สวรรณวงษ์     |     | 2 หญิง | 4      | 6       | <b>u</b> .6  |      | 0       | 0 99    | 9 ไม่พิการ |             |              | 500000 | 300000  | 300000 |     |
| 13 1160700072   | 5857  | นางสาว | วรรณวิสา   | จันทร์สงวน    |     | 2 หญิง | 4      | 6       | ы.6          |      | 0       | 0 99    | 9 ใม่พิการ |             |              | 80000  | 40000   | 40000  |     |
| 14 1160400252   | 5798  | นาย    | ธนวัฒน์    | າກວ່ວຮ່ານ     |     | 1 ชาย  | 4      | 6       | <b>ы</b> .б  |      | 0       | 0 99    | 9 ไม่พิการ |             |              | 150000 | 72000   | 72000  |     |
| 15 1419901852   | 3649  | นาย    | อนิรุทธ์   | ชัยสนิท       |     | 1 ชาย  | 4      | 6       | ы.6          |      | 0       | 0 95    | 3 ไม่พิการ |             |              | 0      | 0       | 0      |     |
| 16 1160401272   | 5860  | นาย    | สหัสวรรษ   | นาคค่า        |     | 1 ชาย  | 4      | 6       | <b>u</b> .6  |      | 0       | 0 99    | 9 ไม่พิการ |             |              | 150000 | 150000  | 200000 |     |
| 17 1160400252   | 3636  | นาย    | ชลสิทธิ์   | หมั่นงาน      |     | 1 ชาย  | 4      | 6       | u.6          |      | 0       | 0 95    | 9 ไม่พิการ |             |              | 100000 | 100000  | 100000 |     |
| 18 1670600182   | 5807  | นางสาว | กัลย์สดา   | โดมนิตย์      |     | 2 หณิง | 4      | 6       | u.6          |      | 0       | 0 95    | 9 ไม่พิการ |             |              | 200000 | 200000  | 200000 |     |
| 19 1160400242   | 5818  | นางสาว | หทัยชนก    | นาวิกนิเวท    |     | 2 หญิง | 4      | 6       | ы.6          |      | 0       | 0 99    | 9 ไม่พิการ |             |              | 5000   | 10000   | 10000  |     |
| 20 1670600182   | 3522  | นางสาว | ผกามาศ     | ผิวทองงาม     |     | 2 หญิง | 4      | 6       | ы.6          |      | 0       | 0 99    | 9 ไม่พิการ |             |              | 2000   | 3000    | 2000   |     |
| 21 1129901572   | 3501  | นาย    | ธนภัทร     | พิมพ์โพชา     |     | 1 ชาย  | 4      | 6       | ы.6          |      | 0       | 0 99    | 9 ไม่พิการ |             |              | 300000 | 250000  | 250000 |     |
| 22 1160500062   | 3531  | นางสาว | สขัญญา     | วงศ์เสงี่ยม   |     | 2 หญิง | 4      | 6       | <b>1</b> .6  |      | 0       | 0 99    | 1 ไม่พิการ |             |              | 0      | 60000   | 60000  |     |
| 23 1160200122   | 3519  | นางสาว | นพรัตน์    | พิมสอน        |     | 2 หญิง | 4      | 6       | <b>u</b> .6  |      | 0       | 0 99    | 9 ไม่พิการ |             |              | 0      | 0       | 0      |     |
| 24 1160400222   | 5847  | นาย    | พัชรพงศ์   | สวรรณวงษ์     |     | 1 ชาย  | 4      | 6       | <b>u</b> .6  |      | 0       | 0 99    | 9 ใม่พิการ |             |              | 500000 | 200000  | 500000 |     |
| 25 1160100642   | 3510  | นาย    | อรรถพล     | เพียรสม       |     | 1 ชาย  | 4      | 6       | <b>u</b> .6  |      | 0       | 0 99    | 9 ใม่พิการ |             |              | 150000 | 150000  | 150000 |     |
| 26 1160400252   | 5858  | นางสาว | เจนนิสา    | งามกระบวน     |     | 2 หญิง | 4      | 6       | <b>u</b> .6  |      | 0       | 0 99    | 9 ไม่พิการ |             |              | 100000 | 100000  | 100000 |     |
| 27 2110301062   | 5831  | นางสาว | ธนัชชา     | พงษ์สนทร      |     | 2 หณิง | 4      | 6       | <b>1</b> .6  |      | 0       | 0 99    | 9 ไม่พิการ |             |              | 130000 | 130000  | 100000 |     |
| 28 1160400242   | 5832  | นางสาว | น้ำอ้อย    | แก้วขนทด      |     | 2 หณิง | 4      | 6       | <b>u</b> .6  |      | 0       | 0 95    | 9 ไม่พิการ |             |              | 300000 | 300000  | 300000 |     |
| 29 1300801342   | 5803  | นาย    | สรายหรื่   | แพงจันทึก     |     | 1 ชาย  | 4      | 6       | u.6          |      | 0       | 0 95    | 9 ใม่พิการ |             |              | 60000  | 40000   | 40000  |     |
| 30 1679900482   | 3412  | นาย    | พีรชัช     | พรทมศิริ      |     | 1 ชาย  | 4      | 6       | 11.6         |      | 0       | 0 99    | 9 ไม่พิการ |             |              | 300000 | 1500000 | 400000 |     |
| 31 1160401272   | 3346  | นางสาว | มัทสิกานต์ | ก็โดย         |     | 2 หญิง | 4      | 6       | 11.6         |      | 0       | 0 99    | 9 ไม่พิการ |             |              | 150000 | 150000  | 150000 |     |
| no Fracciscon P | 705   |        |            | No miles      |     | A      | P.     | r.      |              |      | 0       | 0 01    | N-10       |             |              | 400000 | 400000  | 400000 |     |
|                 | vstuc | dents  | <b>(+)</b> |               |     |        |        |         |              |      |         | 4       |            |             |              |        |         |        | F   |

# การเปิดใช้งานตารางสอน

ระบบงานตารางสอนนี้เปิดใช้เฉพาะปีการศึกษา 2560 เท่านั้น

1. ให้ติดตั้งฐานข้อมูลปีการศึกษา 2560 ขั้นตอนนี้ถ้าสร้างฐานปีการศึกษา 2560 ไปแล้วให้ข้ามไปเลย

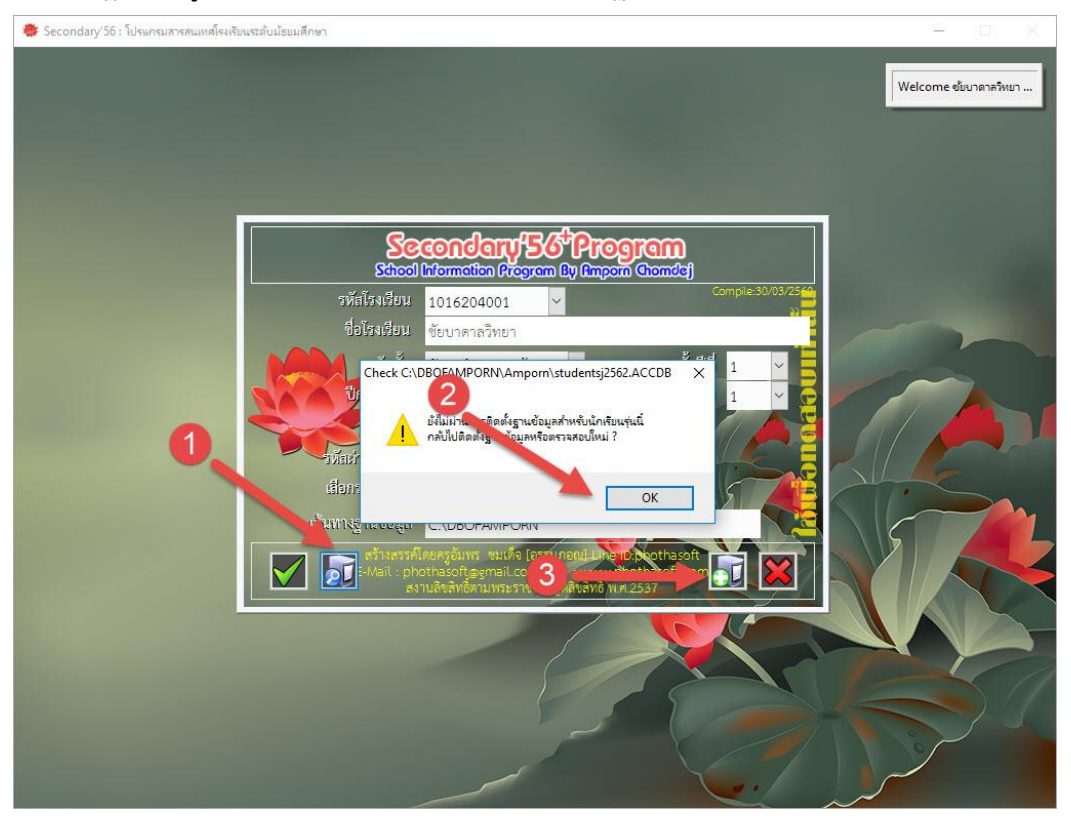

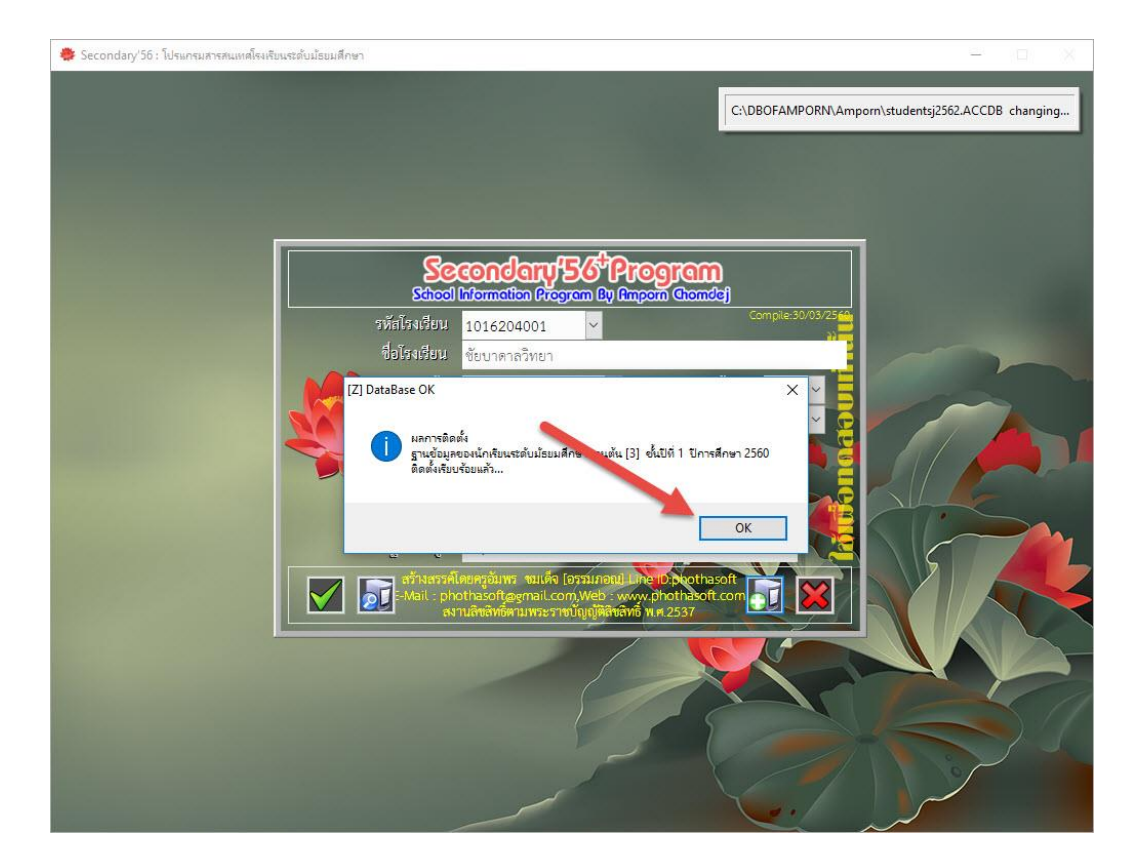

2. เข้าโปรแกรมที่ ชั้นปีที่ 1 หรือชั้นปีที่ 4 ปีการศึกษา 2560

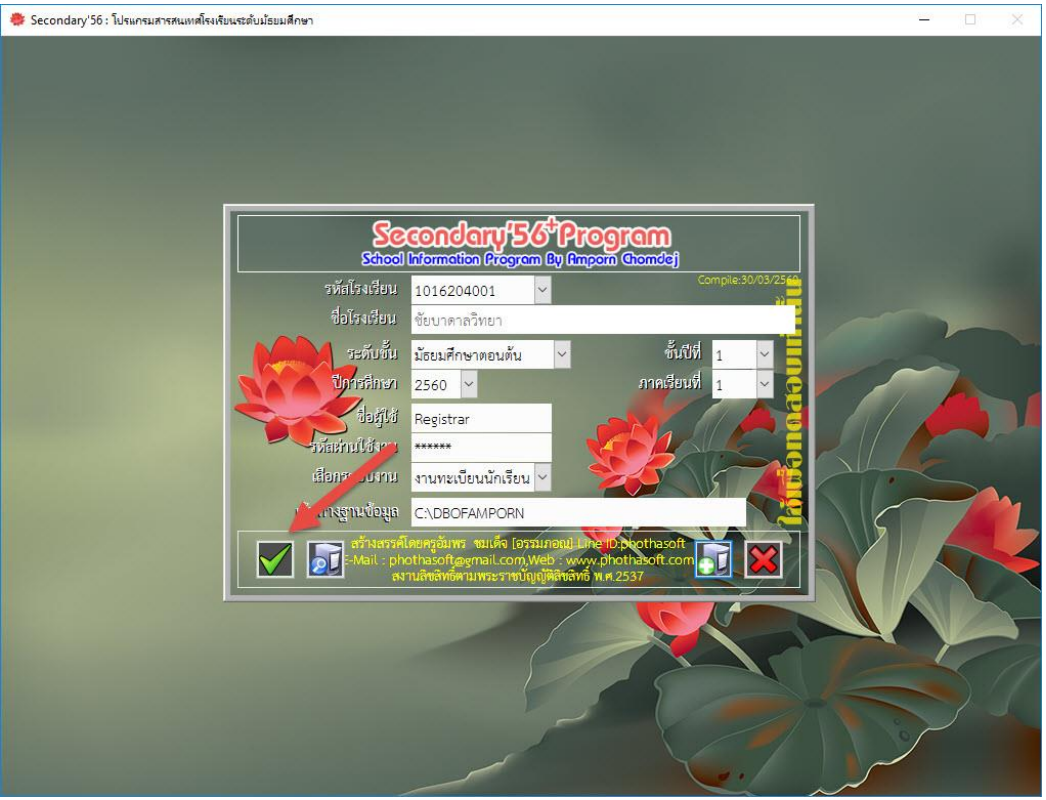

3. เมื่อเข้าใช้งานโปรแกรมให้เปิดสิทธิ์การใช้งาน ระบบงานตารางสอน

ที่งานทะเบียน เมนู 5.อเนกประสงค์ > 2.ข้อมูลระบบ > 1.กำหนดสิทธิ์การใช้งานของ Users

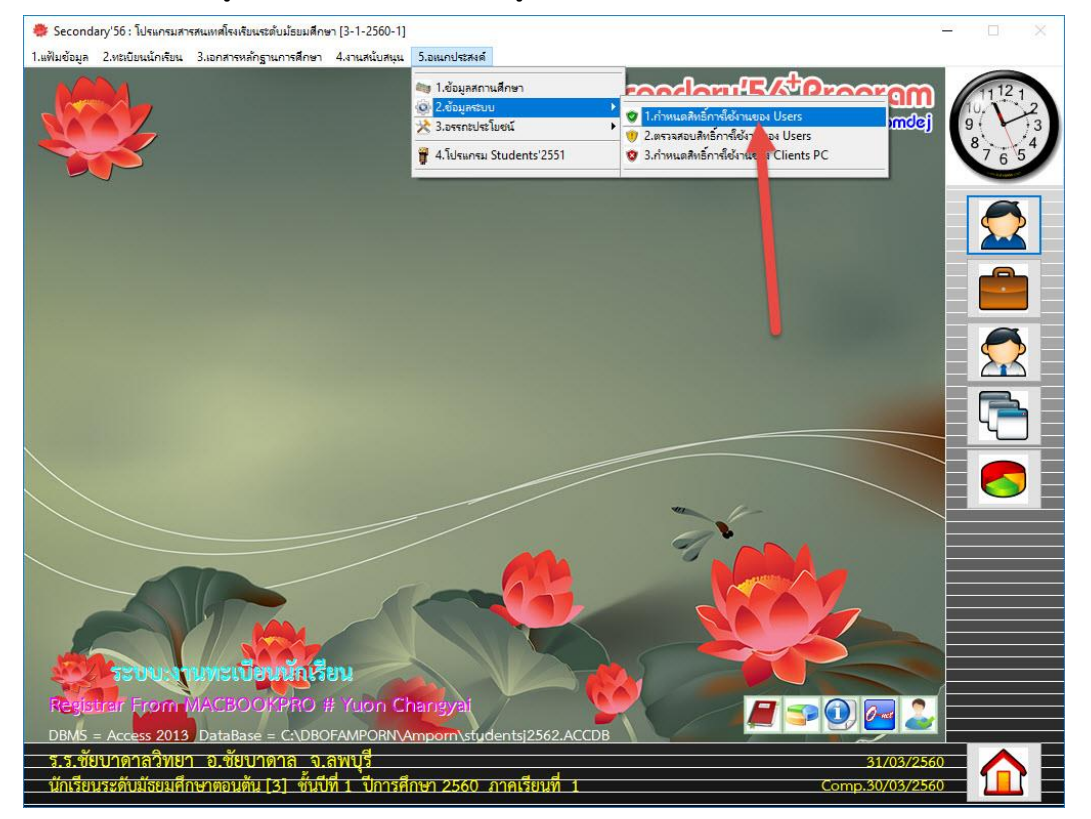

โปรแกรมให้ใส่รหัสผ่านงานย่อย เลือก

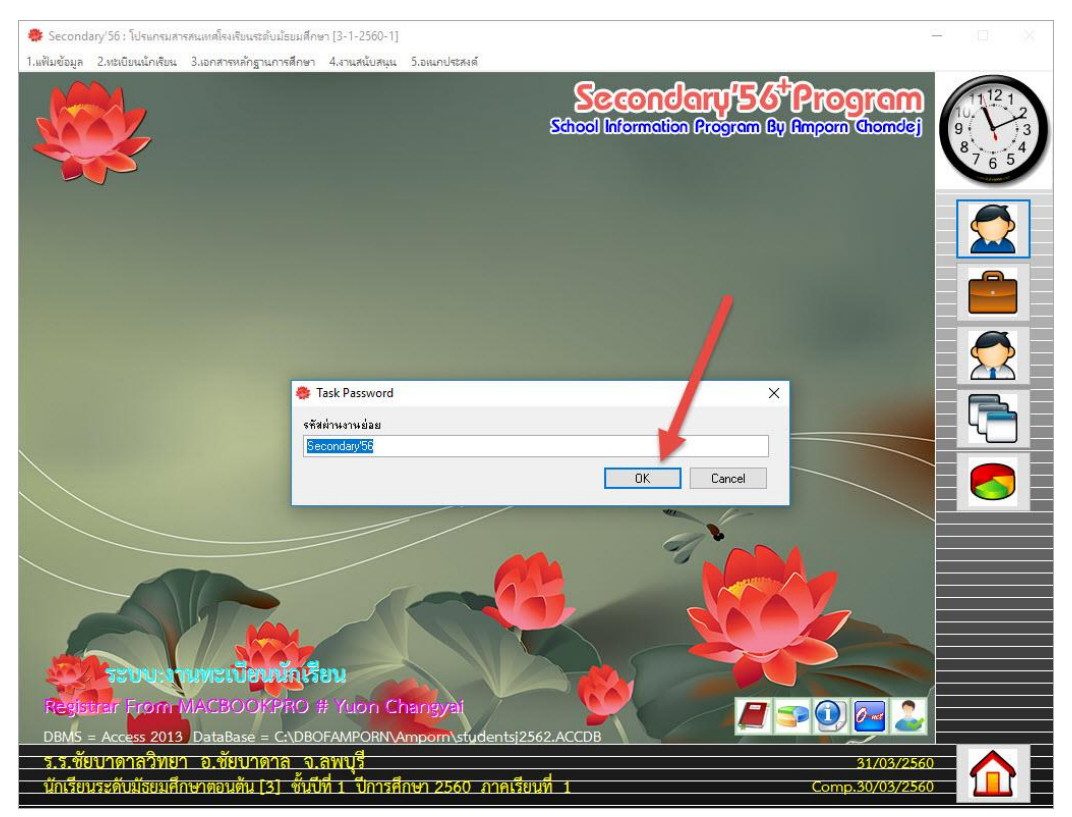

5. จะปรากฏหน้าต่าง ข้อมูลผู้ใช้งาน เลือกระบบงาน **งานตารางสอน** 

| 🦁 ข้อมูลผู้ใช้งาน                                                         |                                                                        |                                  |
|---------------------------------------------------------------------------|------------------------------------------------------------------------|----------------------------------|
| ž                                                                         | อมูลผู้ใช้ระบบ 2                                                       |                                  |
| <b>เลือกระบบงาน</b><br>ชื่อผู้ใช้<br>ชื่อเครื่องคอมพิวเตอร์<br>IP Address | งานทะเบียนนักเรียน<br>งานวัดผลรวม<br>งานปกครอง<br>งานปกครอง            |                                  |
| สิทธิการใช้งาน<br>ชั้นปีที่มีสิทธิ์ใช้                                    | งานขาว เงสอน<br>งานบุคลากรครู<br>งานข้อมูลพื้นฐาน<br>□ ป/ม.4 □ ป/ม.5 □ | หมบูรณ์<br>I/ม.2 □ป/ม.3<br>ป/ม.6 |
| วันอนุญาต<br>วันหมดอายุ<br>รหัสย่าน                                       | 31/03/2560<br>31/12/2565                                               | 0                                |
| ยืนยันรหัสผ่าน<br>สถานะภาพสมาชิก<br>โญ                                    | ๏ใช้ ฺัไม่ใช้                                                          |                                  |

## ชื่อผู้ใช้ เลือก Registrar

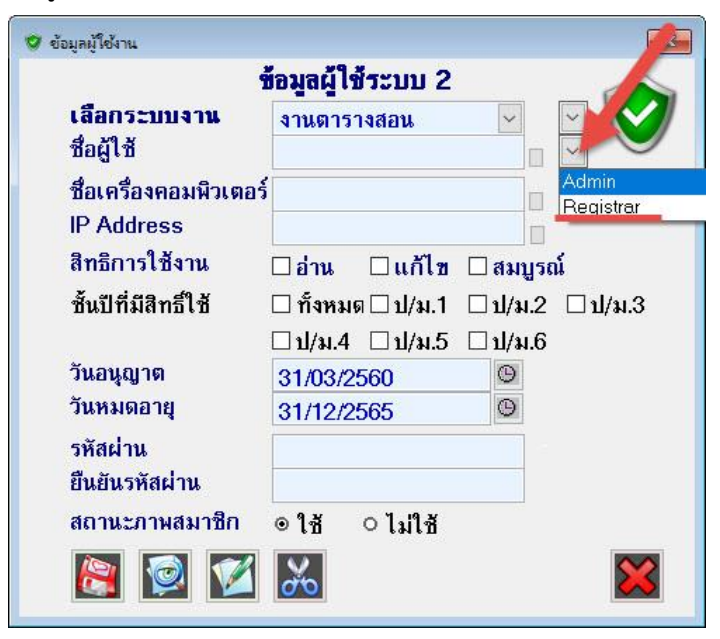

สิทธิการใช้งาน เลือก **สมบูรณ์** 

กำหนด **วันอนุญาต** และ **วันหมดอายุ** สถานะภาพสมาชิก ให้เลือก **ใช้** เมื่อเรียบร้อยแล้วให้บันทึกข้อมูล

|                               | ขอมูลผู้ เชระบบ 2 🥢              |
|-------------------------------|----------------------------------|
| เลือกระบบงาน                  | งานตารางสอน 🖂 🖂 💙                |
| ชื่อผู้ใช้                    | Registrar 🛛 🖉 🎽                  |
| ชื่อเครื่องคอมพิวเตเ          | aś 👘 🚽                           |
| IP Address                    |                                  |
| สิทธิการใช้งาน                | ี่⊡อ่าน ⊡แก้ไข ⊠สมบรณ์           |
| สั้นปีที่มีสิทธิ์ใส้          | ่ ⊓ ทั้งหมด ⊡ป/ม 1 ⊡ป/ม.2 ⊡ป/ม.3 |
| 20200000                      |                                  |
| วันอนถาด                      | 20,02,2560                       |
| วันหมดอาย                     | 31/03/2500                       |
| e Xelev                       | 0110012000                       |
| Shawin 4                      | 0                                |
| ยนยน สณ                       | 3                                |
| สถ <mark>า เ</mark> ภาพสมาชิก | ๏ ใช้ ่ิ่งไม่ใช้                 |
|                               |                                  |
|                               |                                  |

ยืนยันการบันทึก ปรับปรุงระเบียนสมาชิก

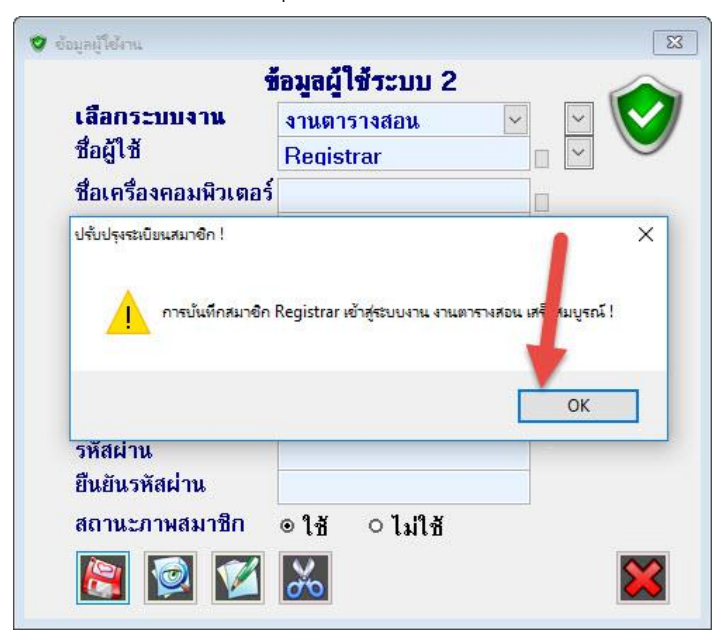

#### 6. เลือกระบบงานตารางสอน

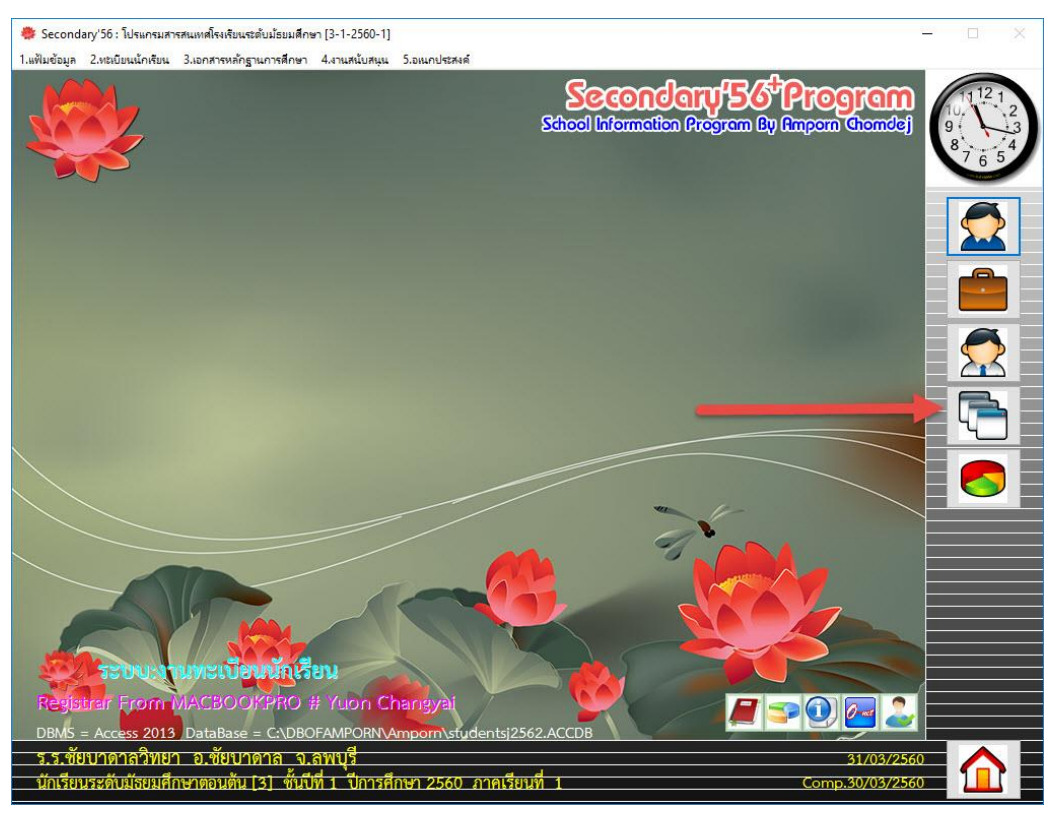

7. โปรแกรมจะตรวจสอบรหัสผ่านงาน (ไม่ต้องแก้ไขใด ๆ) ให้เลือก 💷 📧

| 🌻 Secondary'56 : โปรแกรมสารสนเทตโรงสียนเซล์บมัธยมสึกษา [3-1-2560-1]                                                     | - 🗆 X      |
|----------------------------------------------------------------------------------------------------|------------|
| 1.แฟ้มข้อมูล 2.หนิบิยนนักเรียน 3.เอกสารหลักฐานการศึกษา 4.งานสนับสนุน 5.อเนกประสงค์                                      |            |
| Second and Soft Prog<br>States I Information Program By Empore                                                          |            |
|                                                                                                    |            |
|                                                                                                    |            |
| Task Password For 1016204001                                                                                            |            |
| รพัสผ่านงานตารางสอนโรงเรียนชัยบาตาลวิทยา<br>@WeSchool#E0                                                                |            |
| OK Cancel                                                                                                    |            |
|                                                                                                    |            |
|                                                                                                    |            |
| TEDUATURISTARISU                                                                                                    |            |
| Registrar From MACBOOKPRO # Yuon Changyai                                                                               |            |
| ร.ร.ชยบาดาลวทยา อ.ชยบาดาล จ.ลพบุร์<br>นักเรียนระดับมัธยมศึกษาตอนตัน [3] ซั้นมีที่ 1 ปีการศึกษา 2560 ภาคเรียนที่ 1 Comp. | 04/04/2560 |

## 8. สร้างฐานข้อมูลตารางสอน และเริ่มต้นการใช้งาน

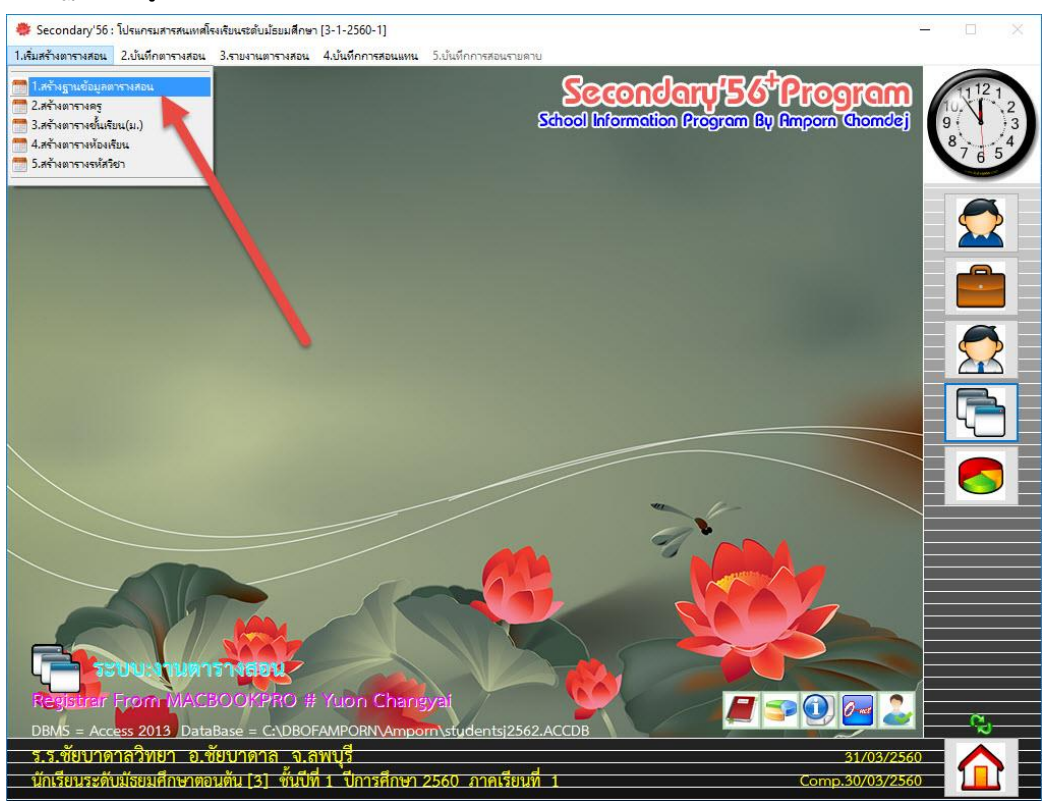

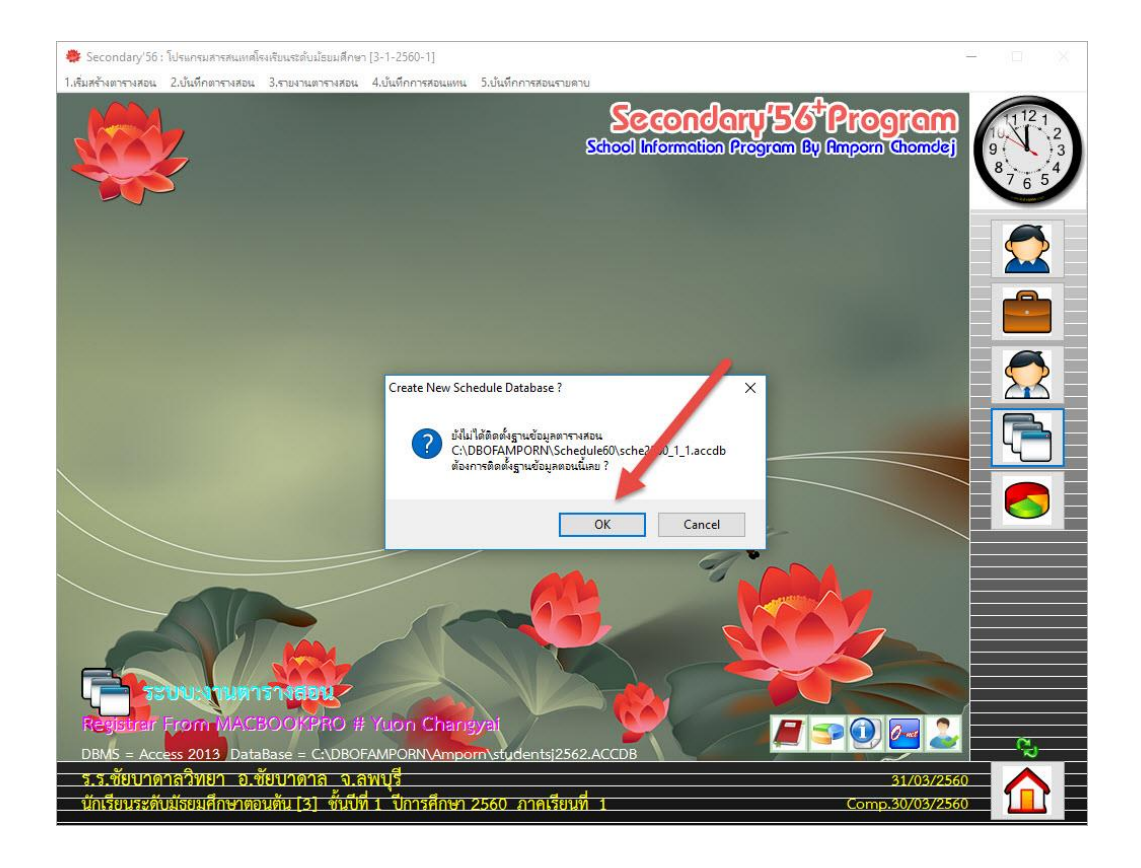

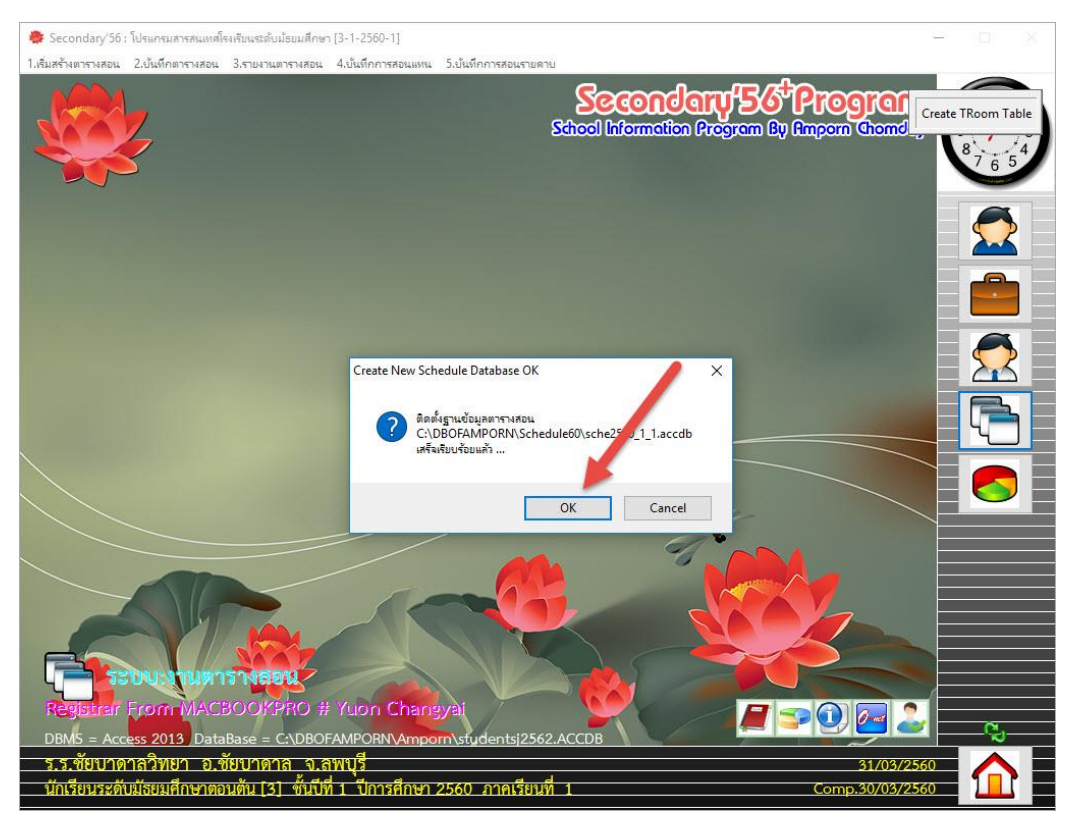

| Secondary'56 : | โปรแกรมสารส<br>2.เว้นทึกตารา | หนเทศโรงเรียนระดับมัธยมศึก<br>งสอน 3.รายงานตารางสอ | าษา (3-1-2560-1)<br>น 4.มันทึกการสอนแทน 5 | . เป็นที่กการสอน | รายดาย     |                                                    |               | - 🗆 ×                       |
|----------------|------------------------------|----------------------------------------------------|-------------------------------------------|------------------|------------|----------------------------------------------------|---------------|-----------------------------|
|                | ļ                            |                                                    |                                           |                  | 53         | Secondary 56 Pr<br>heal latermetten Program By Amp | om (homdej    | 11121<br>9<br>8<br>7 6<br>5 |
|                | -                            | สร้างตารางคร                                       | _                                         | -                | _          |                                                    |               | 6                           |
|                |                              |                                                    |                                           | แบบสร้           | ำงดาร      | ារពន្ធ                                             |               |                             |
|                |                              |                                                    |                                           | ] เลือก          | รทัส       | บ้อมล                                              |               |                             |
|                |                              | 999 1 2 3 4                                        | 4 5 6 7 8 9                               |                  | 001        | s<br>หางสมัย ลาเกลี้ยง                             |               |                             |
|                |                              | 1                                                  |                                           |                  | 003        | นายเกรียงศักดิ์ รักสงบ                             |               |                             |
|                |                              | 2                                                  |                                           |                  | 004        | นางชาลิดา รักใคร่                                  | _             |                             |
|                |                              |                                                    |                                           |                  | 005        | นางสาวณัฏฐา แสนยินดี                               |               |                             |
|                |                              |                                                    |                                           |                  | 006        | ว่าที่ร้อยตรีเหน่พ์ เอื้อหลุง                      | _             |                             |
|                |                              | 4                                                  |                                           |                  | 101        | หางสุมาลี ธรรมเจริญ                                |               |                             |
|                |                              | 5                                                  |                                           |                  | 103        | นางปราณี แก้วระย้า                                 |               |                             |
|                |                              |                                                    |                                           |                  | 104        | นางวาสนา สุจริตจันทร์                              |               |                             |
|                |                              | 1 00                                               | -                                         |                  | 105        | นายบุญถิ่น โพธิ์นา                                 |               |                             |
|                |                              | 3=314(U)                                           | 0=0932                                    |                  | 106        | นางลักษณา มาลีพอม                                  |               |                             |
|                |                              | พ=พักกลางวัน(0)                                    | ล=วิชาเลือกรวม                            |                  | 107        | นางสาวนุชจรินทร์ ไชยวัต                            |               |                             |
|                |                              | ก=กิจกรรม                                          | บ=วิชาบังคับรวม                           |                  | 112        | นางจิราพร รุ่งไรจน์ตรีบุญ                          |               | <b>`</b>                    |
|                |                              |                                                    | ส−มิเสม                                   |                  | 116        | หางสุวรรณา ปีหทองห้อย                              |               |                             |
|                |                              | ก_กังเด่ง                                          | 11- PM112                                 |                  | 118        | นายสากล คำภูม                                      |               |                             |
|                |                              | ป=ประชุม                                           | อ=โอมริม                                  |                  | 119        | นางเปญจา จนงาม                                     | _             |                             |
|                |                              |                                                    |                                           |                  | 120        | นางการของมหาสุบสวสม                                |               |                             |
|                |                              | -                                                  |                                           |                  | 121        |                                                    |               |                             |
|                |                              |                                                    |                                           | 1 X              | 0 1 2      | 3 4 5 6 7 8 9 ยกเลิก                               | บันทึก        |                             |
|                |                              |                                                    |                                           | لنبسيا استيا     |            | han han de han han han han han han han han han han |               |                             |
|                | UU:AH                        | AN IS MERINA                                       |                                           |                  |            |                                                    |               |                             |
| Registroir     | Erom                         | ACROOKPRO                                          | # Yugo Changy                             | at               |            |                                                    |               |                             |
| - States       |                              |                                                    | in reson changy                           |                  |            |                                                    | 🖳 🚈           | <b>~</b>                    |
| DBMS = Acc     | ess 2013                     | DataBase = C:\DB                                   | OFAMPORN\Amporn                           | \students        | 2562.A0    | CCDB                                               |               | - W-                        |
| ร.ร.ทัยบาด     | าลวิทยา                      | อ.ทัยบาดาล จ                                       | .ลพบรี                                    |                  |            |                                                    | 31/03/256     |                             |
| 201501212100   | utera dos                    | 1000001001 [2]                                     | 16 1 10000000 20                          |                  | tera ida 1 |                                                    | 20/02/256     |                             |
| นแรงการณ       | UADOAMIN                     |                                                    | UNIT OUTSWITTEN 25                        | DOD 31 IML       | SCIENT 1   | <u> </u>                                           | omp.30/03/256 |                             |

## 9. สามารถบันทึกนักเรียนเข้าใหม่ ปีการศึกษา 2560

| 🌻 Secondary'56 : โปรแกรมสารสนเท<br>1.แฟ้มข้อมูล 2.ทะเบียนนักเรียน 3.เอเ | ศโรงเรียนระดับมัธยมศึกษา [3-1-2560-1]<br>าสารหลักฐานการศึกษา 4.งานสนับสนุน 5.อเนกเ | ประสงค์               |                                   | - 0 X                       |
|-------------------------------------------------------------------------|------------------------------------------------------------------------------------|-----------------------|-----------------------------------|-----------------------------|
| <b>ระเบียนประวัติ</b> เลขประ                                            | ะจำตัว                                                                             |                       | 80:20 🔀<br>🥰 🔽 0-0 ถานภาพนักเรียน | 11121                       |
| ประวัติทั่วไป การ                                                       | เส็กษา ที่อ <b>ยู่ ผู้ปก</b> ครอะ                                                  | ง BILINGUAL มีอมูลพื้ | นฐาน1 ส้อมูลพื้นฐาน2              | 8 7 6 5                     |
| คำนำหน้า<br>ชื่อตัว<br>เพศ                                              | ©                                                                                  | นามสกุล<br>เลขประชาชน |                                   |                             |
| ชื่อเล่น                                                                |                                                                                    | ชื่อภาษาอังกฤษ        |                                   | 957980U                     |
| • • • • • • • • • • • • • • • • • • •                                   | ©                                                                                  | สัญชาติ ©             |                                   | ปรับปรุงประวัติ             |
| วันเดือนปีเ                                                             | กีด / /                                                                            | หมู่เลือด ©           | ~                                 |                             |
| น้ำหนัก(กก<br>BodyMas                                                   | 1.) 0.00 ÷                                                                         | ส่วนสูง(ชม.) (        | 0.00 🗧                            | Freshy 6                    |
| ความสาม                                                                 | ารถพิเศษ                                                                           |                       | ×                                 | รายงาน2                     |
| บันทึกเพิ่ม                                                             | เต็ม                                                                               |                       | × ×                               | เอมกประสงก์<br>(อิมกประสงก์ |
| ห้อง<br>สถานะระเร                                                       | Ũeu                                                                                | เลซที่ 0 🔹            |                                   | ปรับปรุงสาธิท               |
|                                                                         | I 🖉 📽 🛯                                                                            |                       |                                   |                             |
| ร.ร.ชัยบาดาลวิทยา อ<br>นักเรียนระดับมัธยมศึกษาต                         | .ชัยบาดาล จ.ลพบุรี<br>1อนตัน [3] ชั้นบีที่ 1 ปีการศึกษา 2!                         | 560 ภาคเรียนที่ 1     | 31/03/256<br>Comp.30/03/256       | 0                           |

**คำเตือน** โมดูลจัดตารางสอน Schedule 60 จะมีค่าโปรแกรมในอนาคต

## และสามารถใช้งานได้ได้เฉพาะปี 2560 เท่านั้น

## ถ้ามีปัญหาหรือข้อสงสัยการใช้งานโปรแกรม Secondary'56Plus ติดต่อได้ที่

นายวิศิษฐศักดิ์ แสงพรหมศรี Tel : 081-935-6100 e-mail : Gpa2544@gmail.com Line ID : Skr14d

นายพิธพงศ์ ยิ้มเปรม Tel : 089-6461498 e-mail : pitapongsoft@gmail.com Line ID : pitapong.yim

นายยวน ช้างใหญ่ Tel : 092-9352954 , 081-6651657 e-mail : changyaisoft@gmail.com Line ID : changyaisoft

หรือสอบถามเพิ่มเติมได้ที่ phothasoft@gmail.com line id : phothasoft